# ADAutomation: An Activity Diagram Based Automated GUI Testing Framework for Smartphone Applications

Ang Li, Zishan Qin, Mingsong Chen\* and Jing Liu Shanghai Key Lab of Trustworthy Computing East China Normal University, China

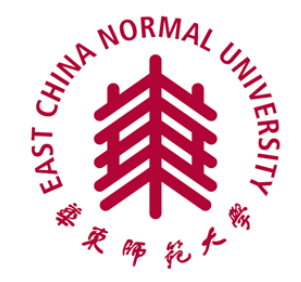

June 30, 2014

# Outline

- Introduction
- Behavior Modeling Using Activity Diagrams
  - Graph-based Notations
  - User Behavior Modeling & Extraction
- Our Automated GUI Testing Framework
  - Test Script Library Generation
  - GUI Testing & Error Diagnosis
- Experiments
- Conclusion

# Outline

#### Introduction

- Behavior Modeling Using Activity Diagrams
  - Graph-based Notations
  - User Behavior Modeling & Extraction
- Our Automated GUI Testing Framework
  - Test Script Library Generation
  - GUI Testing & Error Diagnosis
- Experiments
- Conclusion

#### Introduction

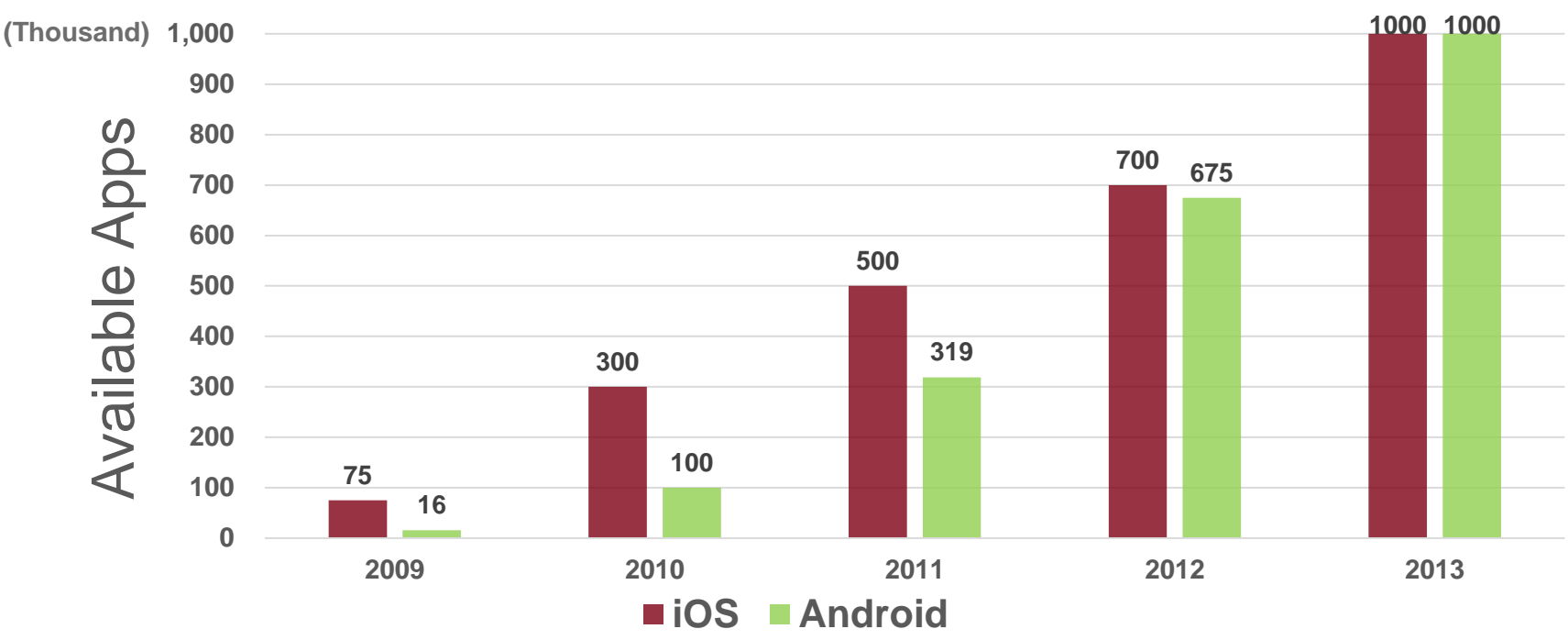

Total number of both iOS and Android APP Downloads : >100 billion

- □ More and more people rely on smartphone apps to manage their daily life (bills, shopping, surfing, emails, etc.).
- □ GUI testing is becoming a major bottleneck in overall testing (up to 40% of time and resources).
- □ Time-to-market pressure requires automated GUI testing techniques.

# **Summary of Related Work**

- Capture & Replay / Script Driven Testing
  - Flexible for debug purpose (tools: Robotium, UIAutomation, etc.)
  - Require expert-knowledge to detect errors, need human intervention
- Random Testing
  - ✓ Can be fully automated (tools: Monkey, UI-Auto-Monkey, etc.)
  - Coverage convergence cannot be guaranteed. The coverage may take quite long time to go from 90% to 99%.
- □ Model-Based Approaches (e.g., FSM, Event-Flow)
  - Can be automated with less test cases.
  - Focus on the internal logic rather than user behaviors
- Few of existing testing approaches make use of user behavior information.
  - How to model user behaviors accurately?
  - How to check the inconsistency between GUI specifications and GUI implementations?

#### **Overview of Our ADAutomation Framework**

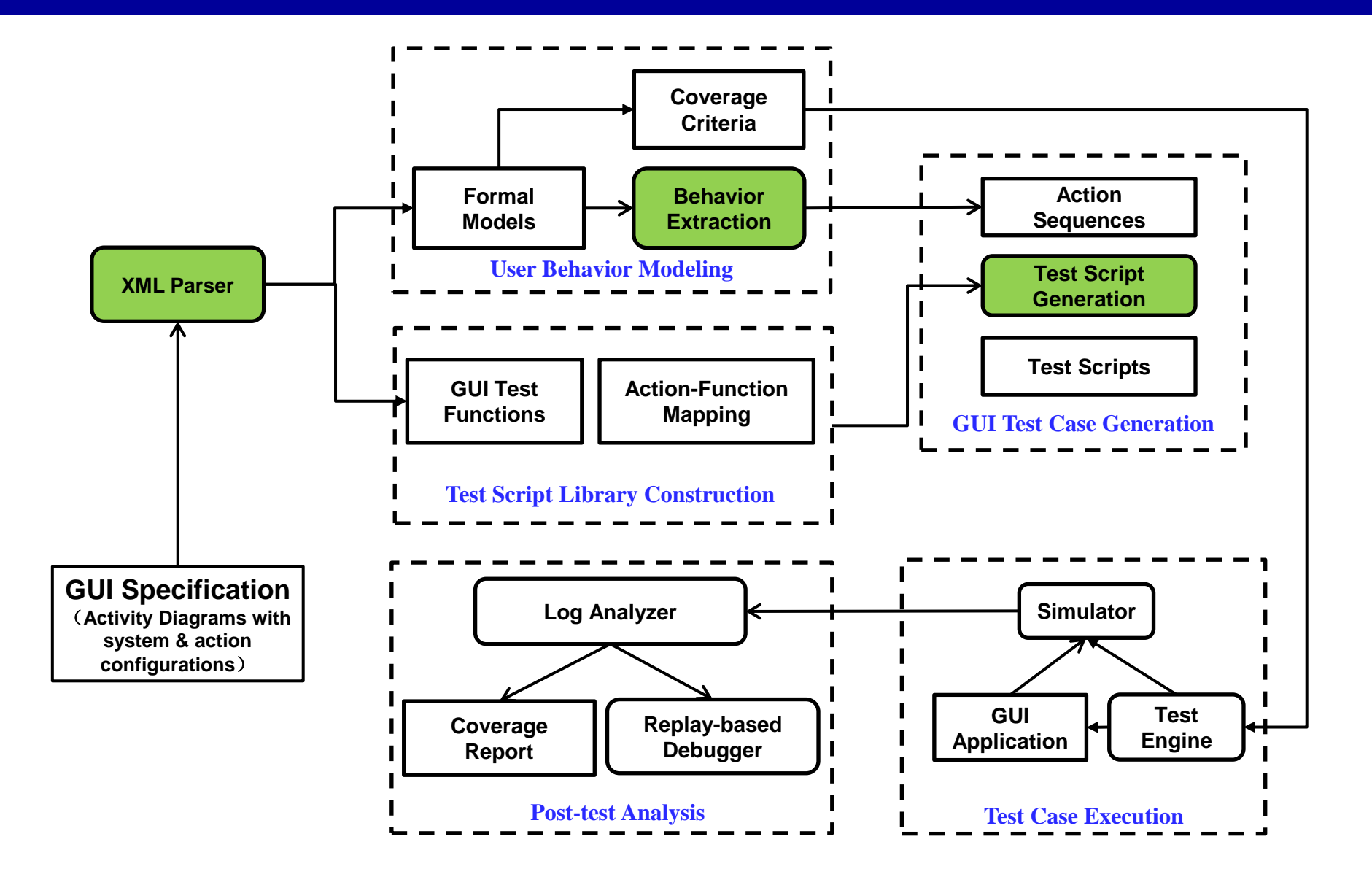

# Outline

#### Introduction

#### Behavior Modeling Using Activity Diagrams

- Graph-based Notations
- User Behavior Modeling & Extraction
- Our Automated GUI Testing Framework
  - Test Script Library Generation
  - GUI Testing & Error Diagnosis
- Experiments
- Conclusion

#### **User Behavior Modeling**

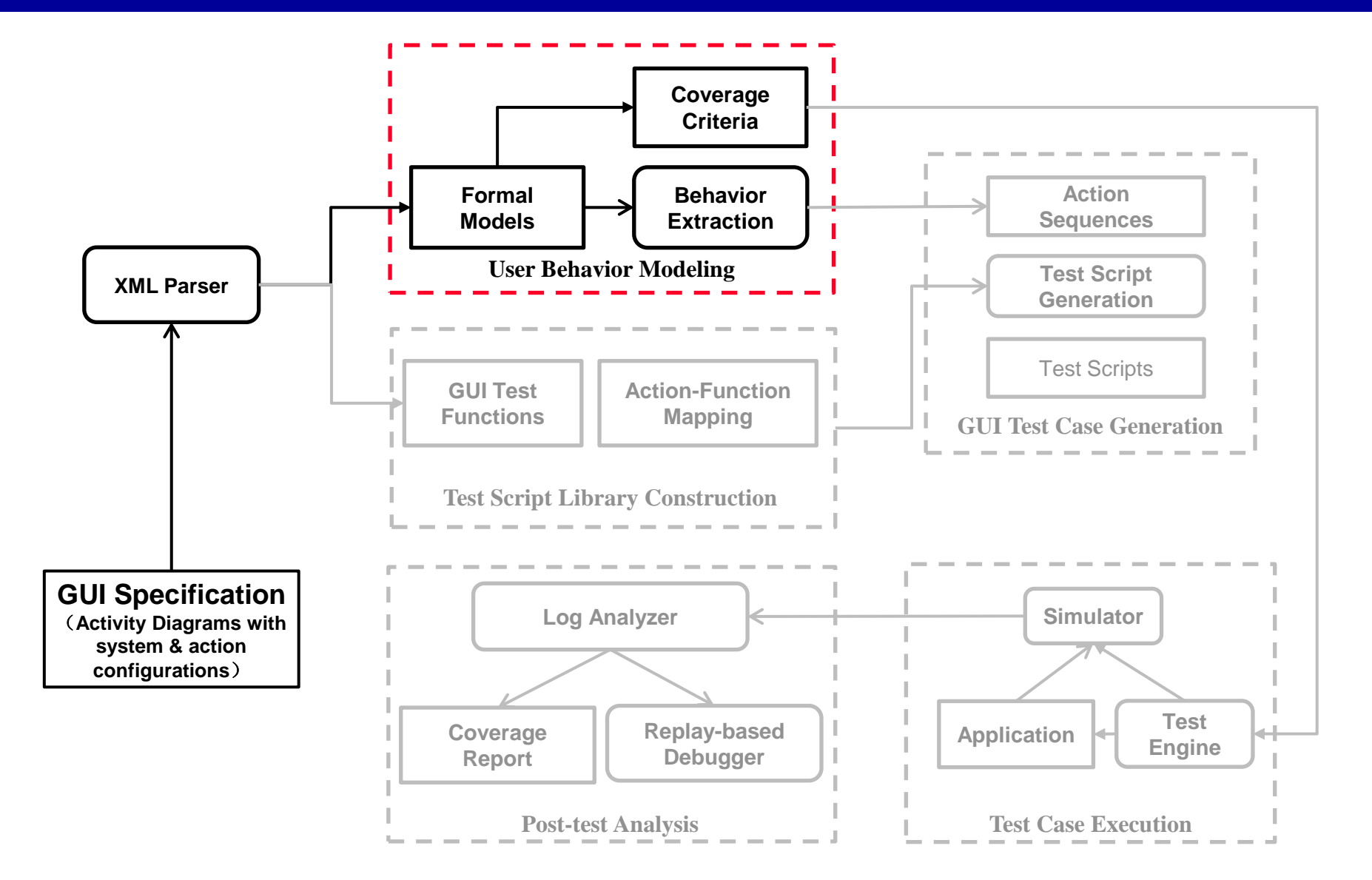

# **Graph-Based Notations**

#### UML Activity Diagram Notations

 Actions (i.e., external operations) and activities (i.e., GUI views, which indicate a collection of correlated actions)

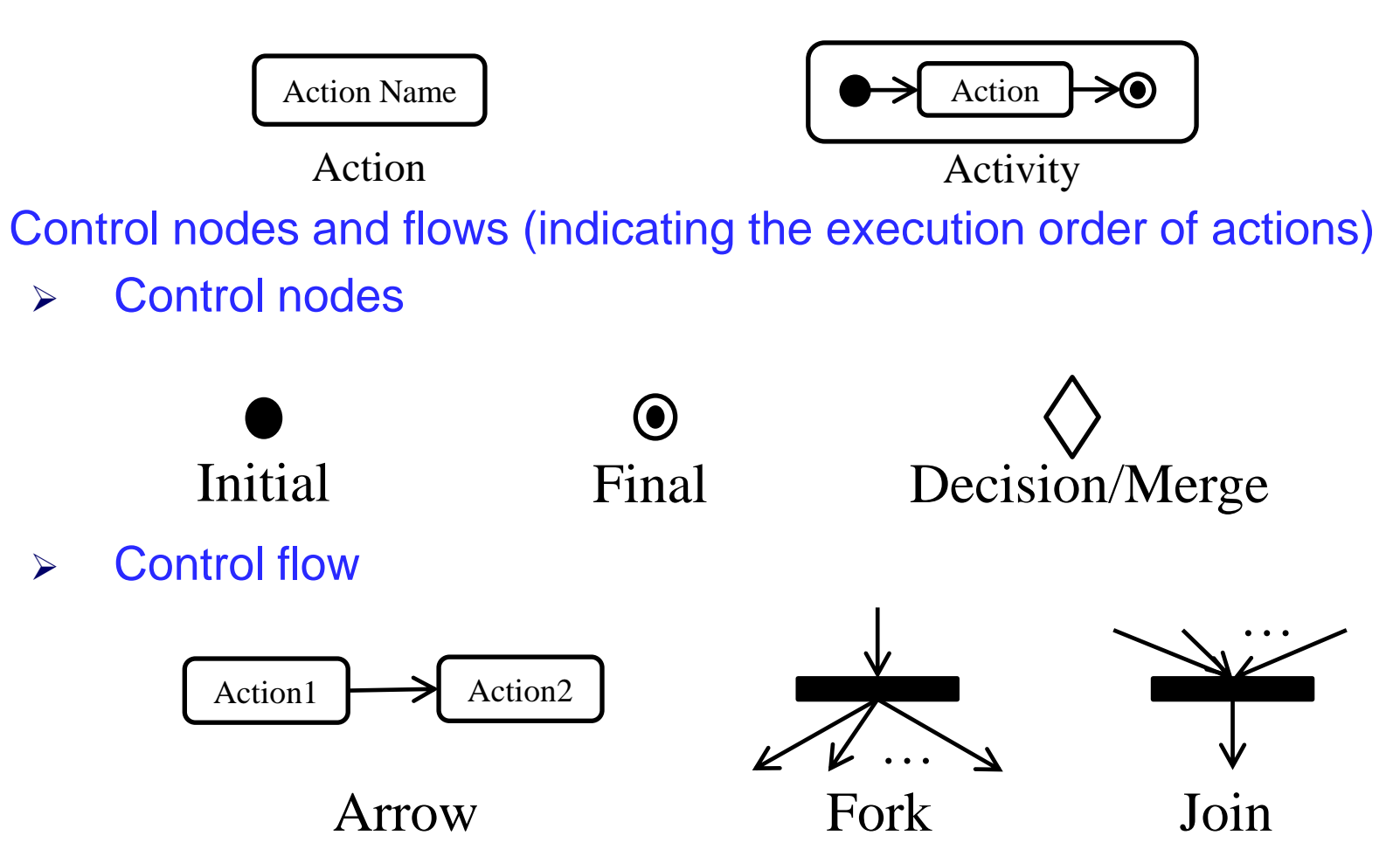

#### **User Behavior Modeling**

- As a semi-formal specification, UML activity diagrams cannot be automatically analyzed.
- We extend the relation between actions with a quasi-Petri-net semantics for GUI testing purpose.
  - Concurrent action execution  $\rightarrow$  Interleaving of actions
  - Activities → GUI views
    - > Actions in the current view cannot be preempted by actions from other views.
  - Activity depth  $\rightarrow$  Action execution priority
    - Nested activities are indexed by their depth
    - > At any time, only actions in the deepest activity can be fired.
  - The behavior of an activity diagram can be represented by a sequence of actions (e.g., <Initial, a, b, c, ..., Final>).

#### **Fork/Join Operations & Activity Hierarchy**

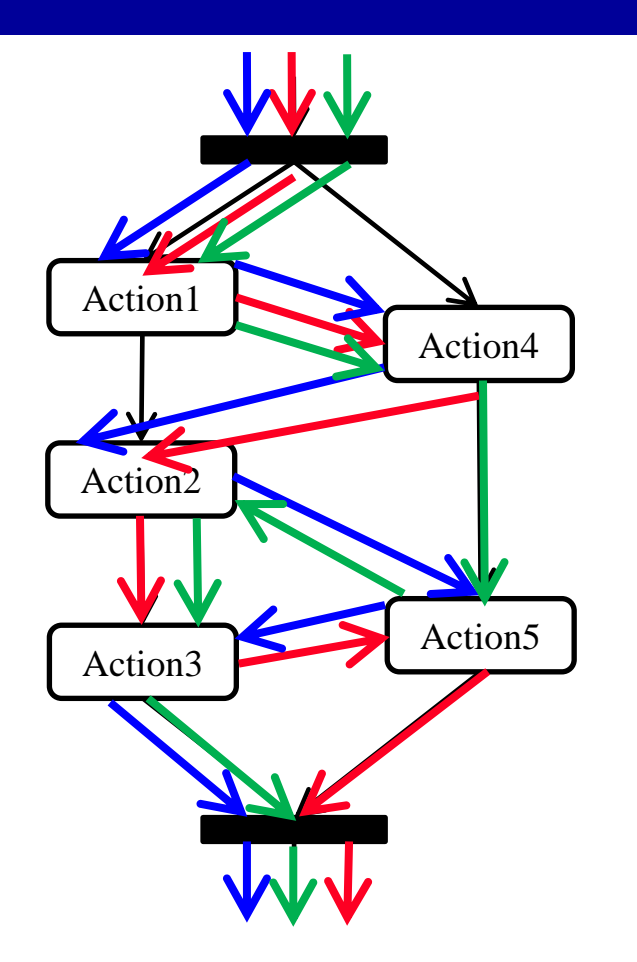

The action order of each thread should be kept. Independent actions can be interleaved.

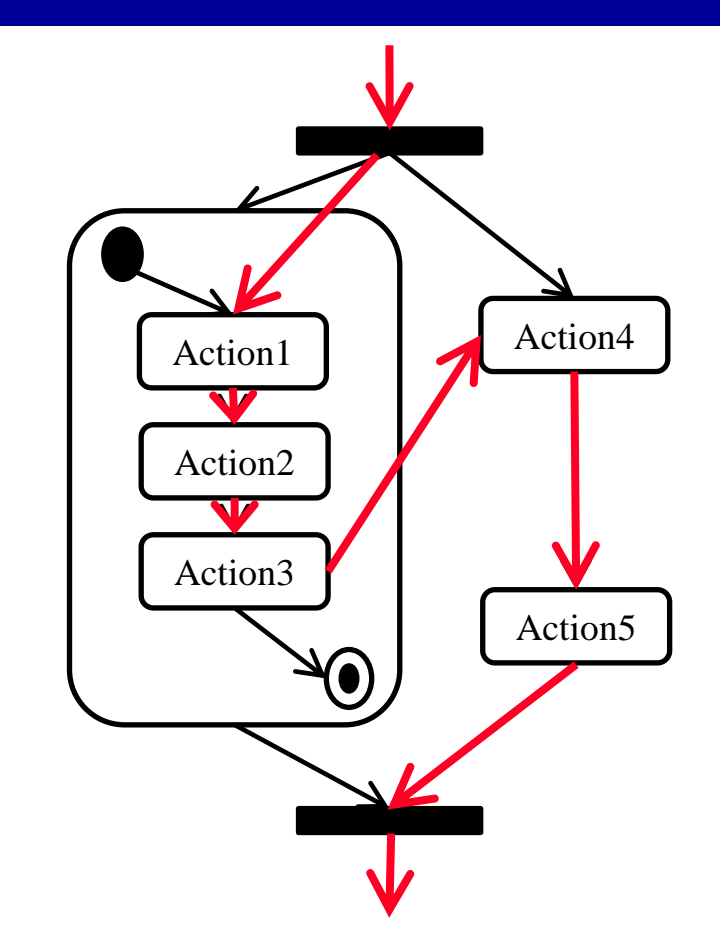

The execution of action1, action2, and action3 cannot be interrupted by the action4 and action5.

#### **User Behavior Extraction**

- To enable sufficient testing, we need to enumerate all possible user behaviors from activity diagrams, which can be explored in a depth-first way
- However, due to the loops, it is impossible to enumerate all the user behaviors

□ Restrict the length of path with a limited bound

- To mimic the user behaviors, the depth-first user behavior exploration needs to consider the hierarchy information of activities.
  - Consider the depth information of enclosed activity for each action
  - Only the actions within the deepest activity can be explored further

#### **Forward Path Exploration**

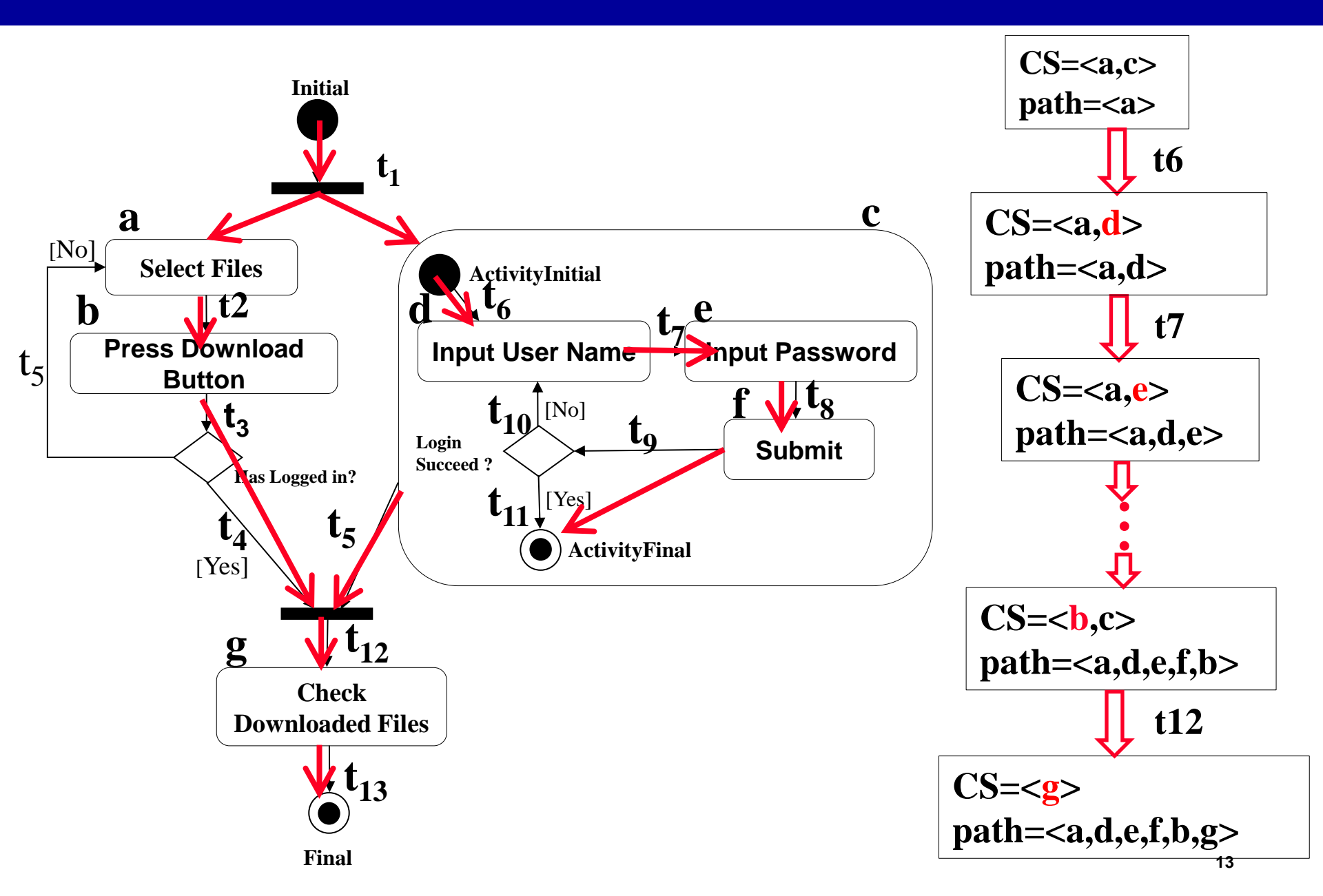

#### **Backward Path Exploration**

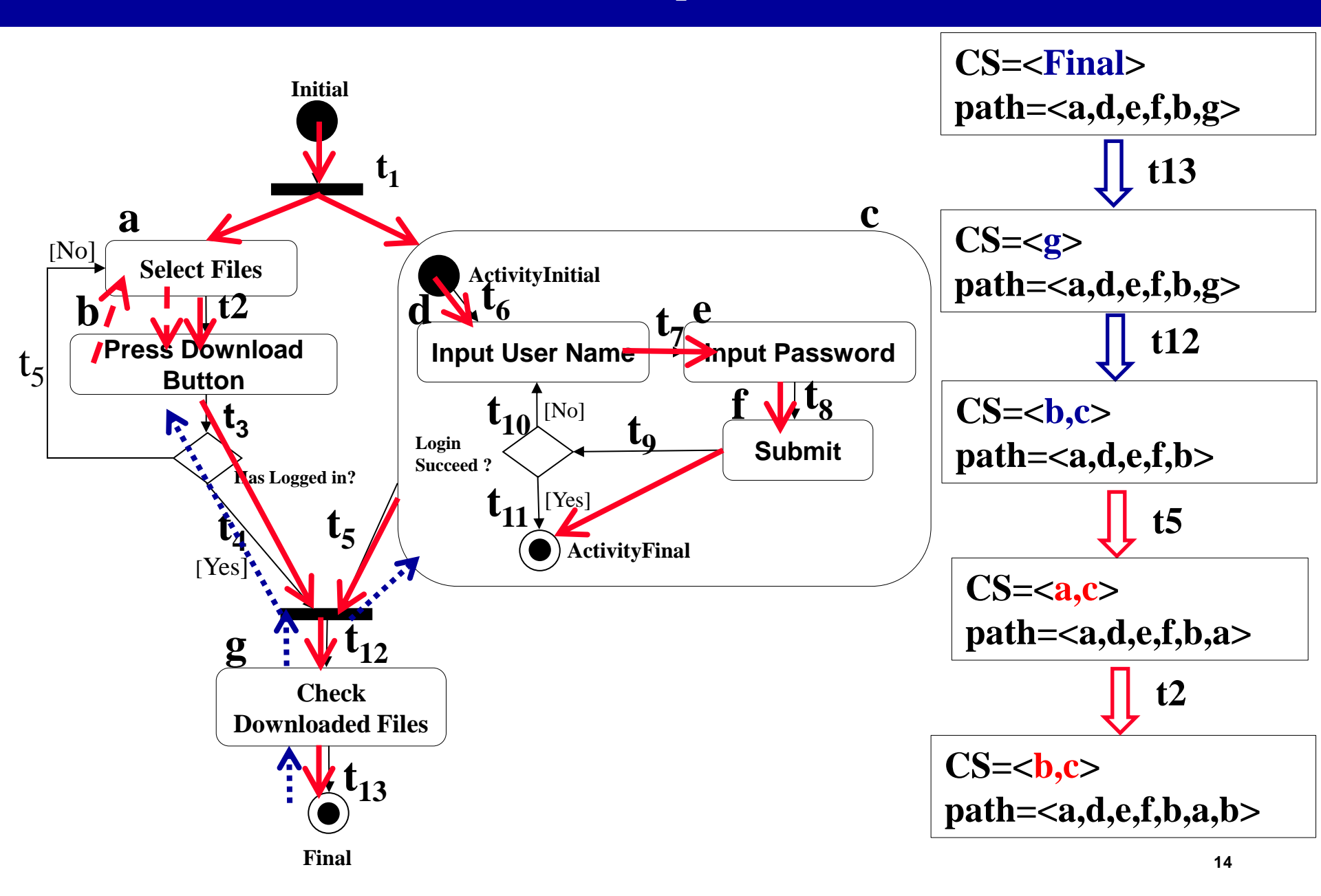

#### **User Behavior Coverage Criteria**

- To measure the effectiveness of user behaviors extracted from activity diagrams, we propose three types of coverage metrics.
  - Action coverage check the reachability of each action
  - Transition coverage checks all the conditional branch along the control flows.
  - Simple path checks possible combination of actions and transitions.
    - > A simple path is a path (user behavior) without action repetition.
    - When a user behavior remove all its repeated actions, it should match some simple path.

#### An Example of Simple Path Coverage

- A user behavior matches a simple path if it can simulate on the activity diagram and it contains all the actions of the simple <sup>[No]</sup> paths.
  - E.g., the user behavior described in blue lines matches the simple path in green lines.
- Simple path coverage requires that all the simple paths to be covered.

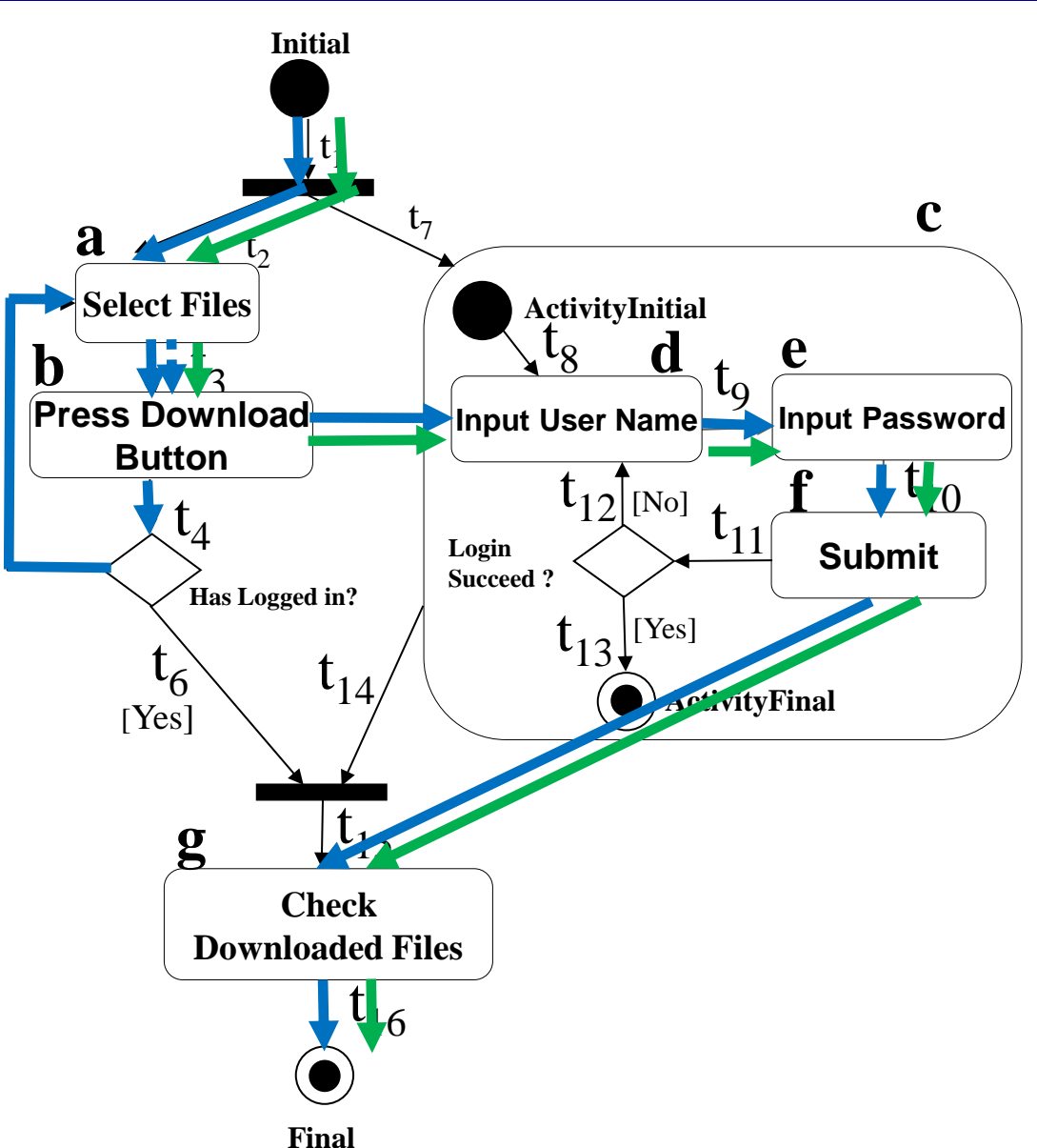

# Outline

- Introduction
- Behavior Modeling Using Activity Diagrams
  - Graph-based Notations
  - User Behavior Modeling & Extraction
- Our Automated GUI Testing Framework
  - Test Script Library Generation
  - GUI Testing and Error Diagnosis
- Experiments
- Conclusion

#### **Test Script Library Construction**

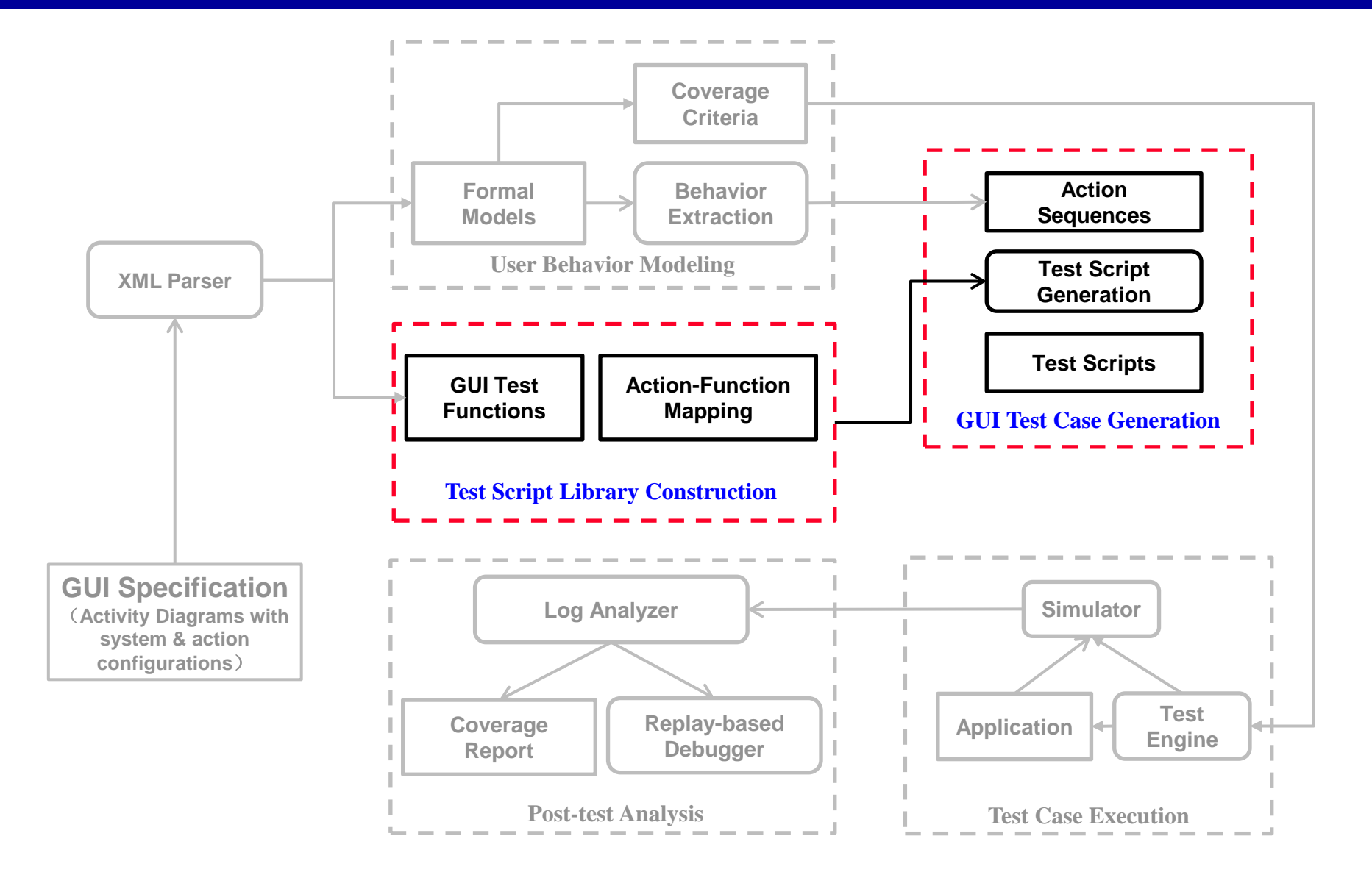

#### **Activity Diagram Annotation**

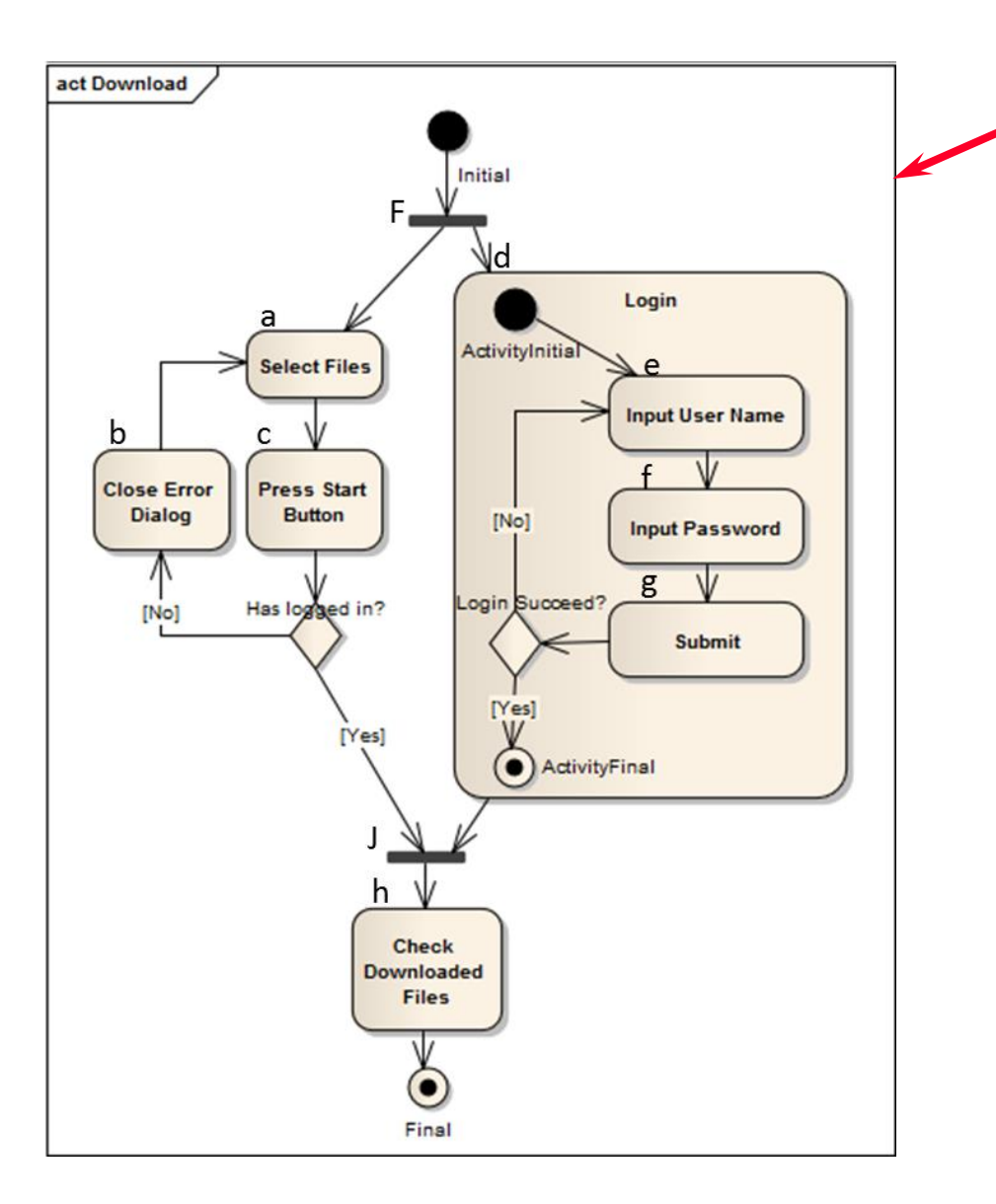

#### System configuration

<Platform> <Name>iOS</Name> <Version>6.0</Version> <TestEngine> <Name>...</Name> <Version>...</Version> </TestEngine> <**Delay**> <Unit>Second</Unit> <Value>0.2</Value> </Delay> </Platform>

# **Activity Diagram Annotation**

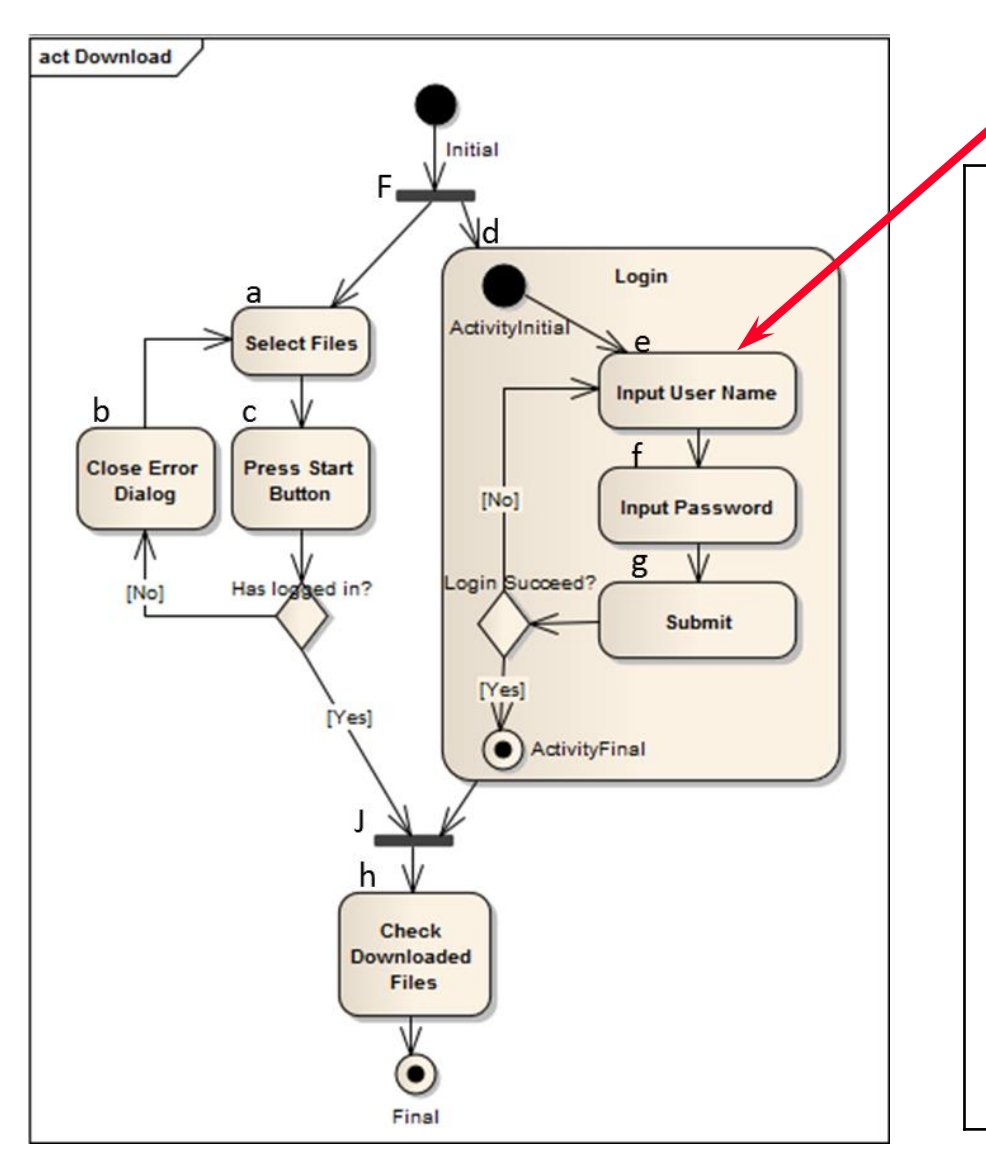

Action configuration

- Widget features specify the attributes of corresponding GUI widgets such as ID, name, position, size, etc.
- GUI operations describe user operations conducted on associated GUI widgets.
- Test logs instrument proper log information based on the result of GUI operations.

### **Action-Function Mapping**

- For each action, our tool will generate one corresponding function. Therefore, there will be a mapping between the action and its associate test function.
- For the name of derived test function, we use the following convention
  - Action node information
    - Name="Select Files"
    - ID=1
  - Function name
    - -\_1\_SelectFiles

# **Test Script Library**

- A Test script library is a set of system settings and generated test functions
  - System configuration  $\rightarrow$  System settings
  - Action configuration  $\rightarrow$  Test Functions

A skeleton of a test script library library.js in JavaScript

```
var delay = 0.2; // System setting
function screenshot(){ .....} // System Functions
function 1 SelectFiles(){.....}
function 2 PressDownloadButton (){.....}
function _3_InputUserName( ){
  UIALogger.logMessage("Action:InputUserName");
  win.textFields()[0].setValue("...");
                                                        // Test functions
  screenshot( );
function _4_InputPasswd(){.....}
function _5_Submit(){.....}
function _6_CheckDownloadFiles( ){.....}
```

#### **Test Case Generation**

- The process of test case generation is a one-one mapping from a user behavior to a test case
  - An extracted user behavior example
    - <Initial, "Select Files", "Input User Name", "Input Password", "Submit", "Press Download Button", "Check Download Files", Final >
  - The corresponding generated test case

```
#import "Library.js"
UIALogger.logStart("Testing starts");
_1_SelectFiles();
_3_InputUserName();
_4_InputPasswd();
_5_Submit();
_2_PressDownloadButton();
_6_CheckDownloadFiles();
UIALogger.logPass("Testing ends");
```

#### **Overview of ADAutomation Framework**

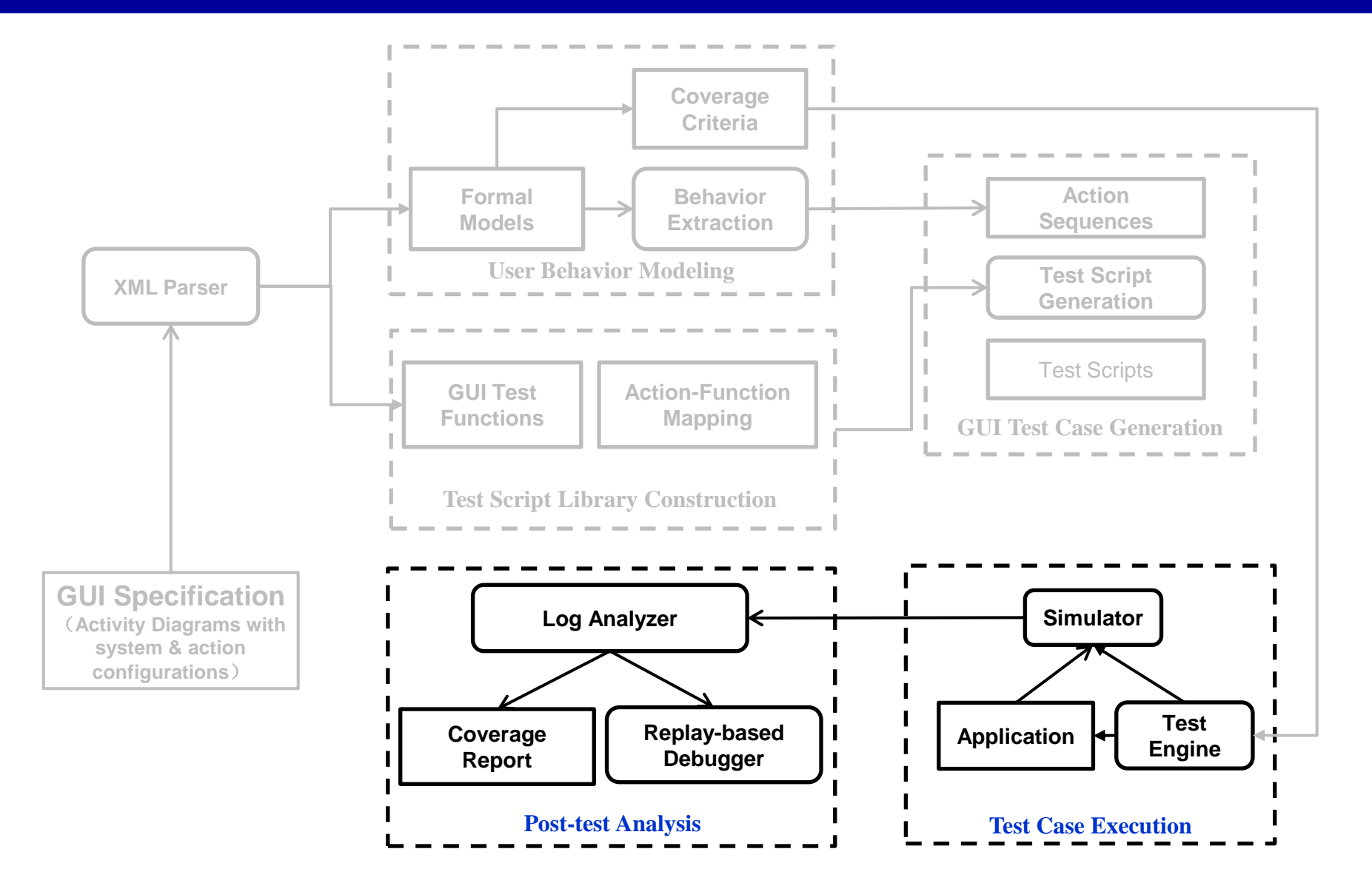

#### **Error Diagnosis**

#### **Error Diagnosis**

#### Log information

| BasicApp.a          | pp ‡    | 00               | Instruments1                                          |          |
|---------------------|---------|------------------|-------------------------------------------------------|----------|
| Record Target       |         | Inspection       | Range Run 1 of 1                                      | View     |
| Instruments         | 00:00   |                  |                                                       |          |
| > E Automation (i)  |         |                  |                                                       |          |
|                     |         |                  |                                                       |          |
| Automation 🗘        | E Trace | Log ≑            |                                                       |          |
| ▼ Status            | Index 🔺 | Timestamp        | Log Messages                                          | Log Type |
| Script is stopped   | 0       | 11:23:05 PM AEDT | target.frontMostApp().mainWindow().b                  | Debug    |
| Scripts             | 1       | 11:23:06 PM AEDT | should tap the Click me button                        | Pass     |
| ci.js               | 2       | 11:23:07 PM AEDT | should flick the switch on and off                    | Pass     |
|                     | 3       | 11:23:07 PM AEDT | target.frontMostApp().mainWindow().sl                 | Debug    |
| Add                 | 4       | 11:23:08 PM AEDT | should change the slider value to be 8                | Pass     |
|                     | 5       | 11:23:08 PM AEDT | target.frontMostApp().mainWindow().ta                 | Debug    |
| Script Options      | 6       | 11:23:08 PM AEDT | ▶ UIAWindow: rect:{(0, 0}, (320, 480)}                | Debug    |
| Run on Record Pause | 13      | 11:23:08 PM AED  | should be able to switch to the second                | Pass     |
| ▼ Logging           | 14      | 11:23:08 PM AEDT | \n xml version="1.0" encoding="UTF</th <th>Debug</th> | Debug    |

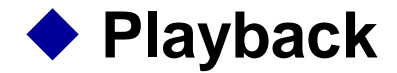

# Outline

- Introduction
- Behavior Modeling Using Activity Diagrams
  - Graph-based Notations
  - User Behavior Modeling & Extraction
- Our Automated GUI Testing Framework
  - Test Script Library Generation
  - GUI Testing & Error Diagnosis
- Experiments
- Conclusion

# **Tools Chain for Experiment**

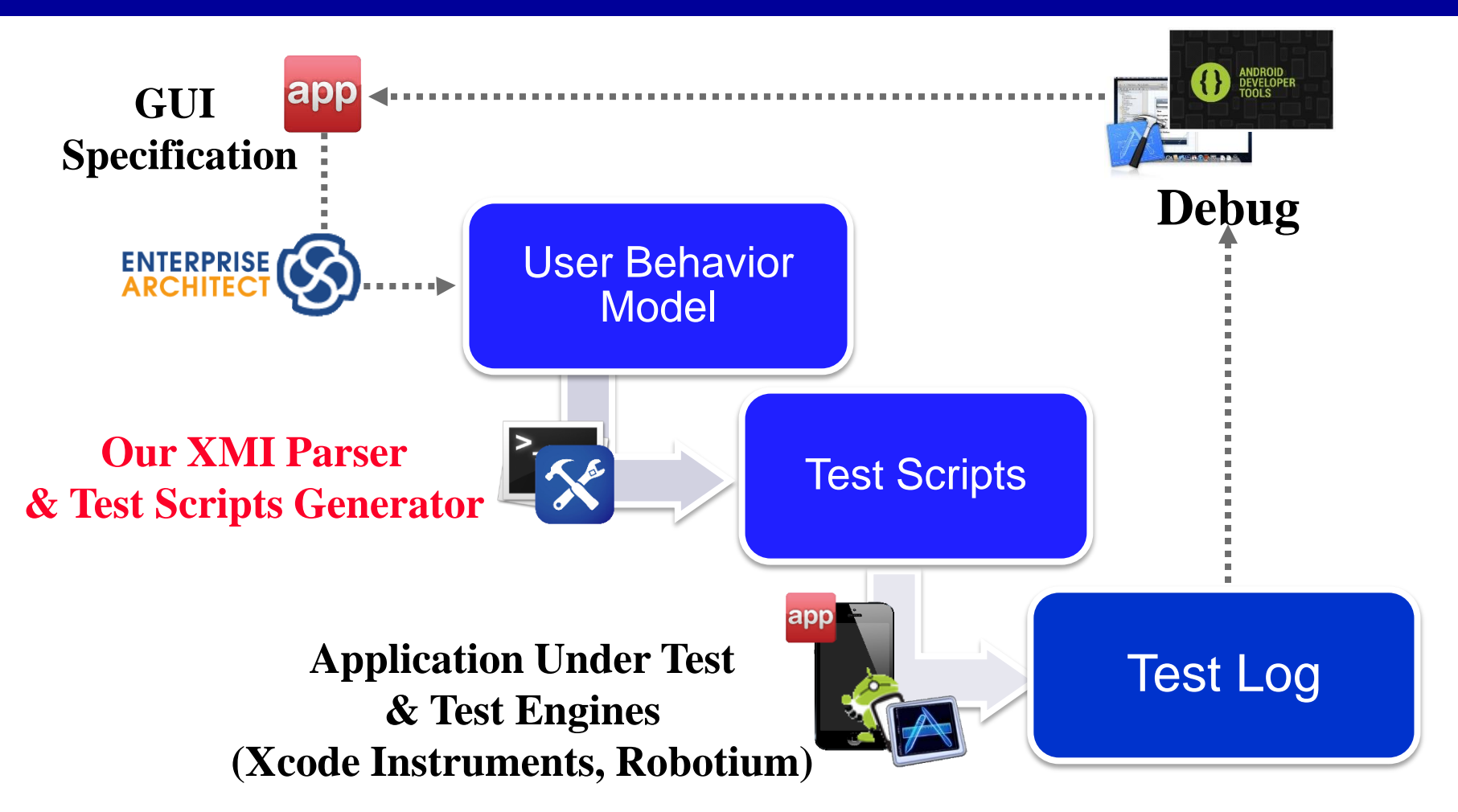

All the experimental results were obtained on a MacBook Pro machine with Intel Core i5 2.4GHz processor and 4 GB RAM. 27

#### Case Study 1: PicFlic

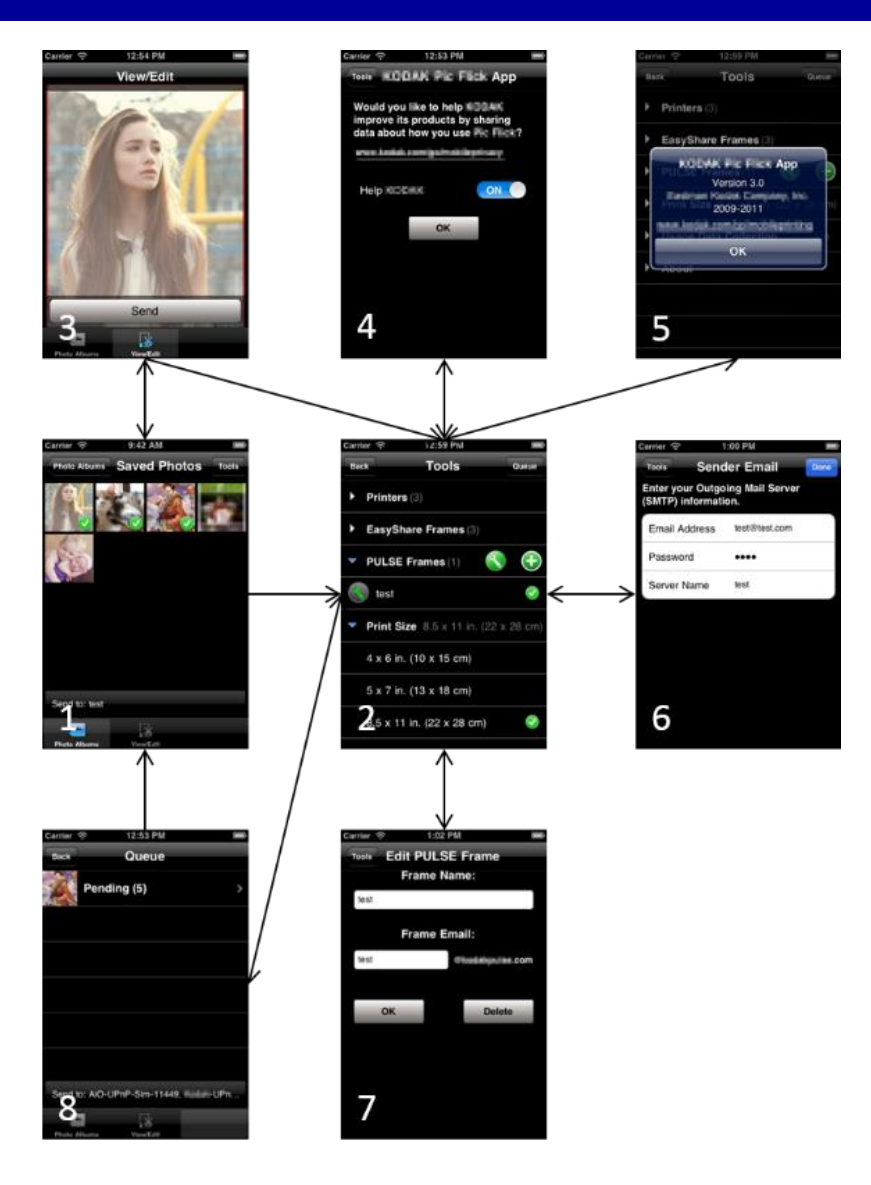

- PicFlic is a free Wi-Fi based remote picture print management application developed by Eastman Kodak company.
- The left picture shows the eight views of *PicFlick* on iOS and the corresponding view switches indicated by arrow lines.
- We did GUI testing on both iOS and Android versions of *PicFlick*.

# The Activity Diagram of PicFlick

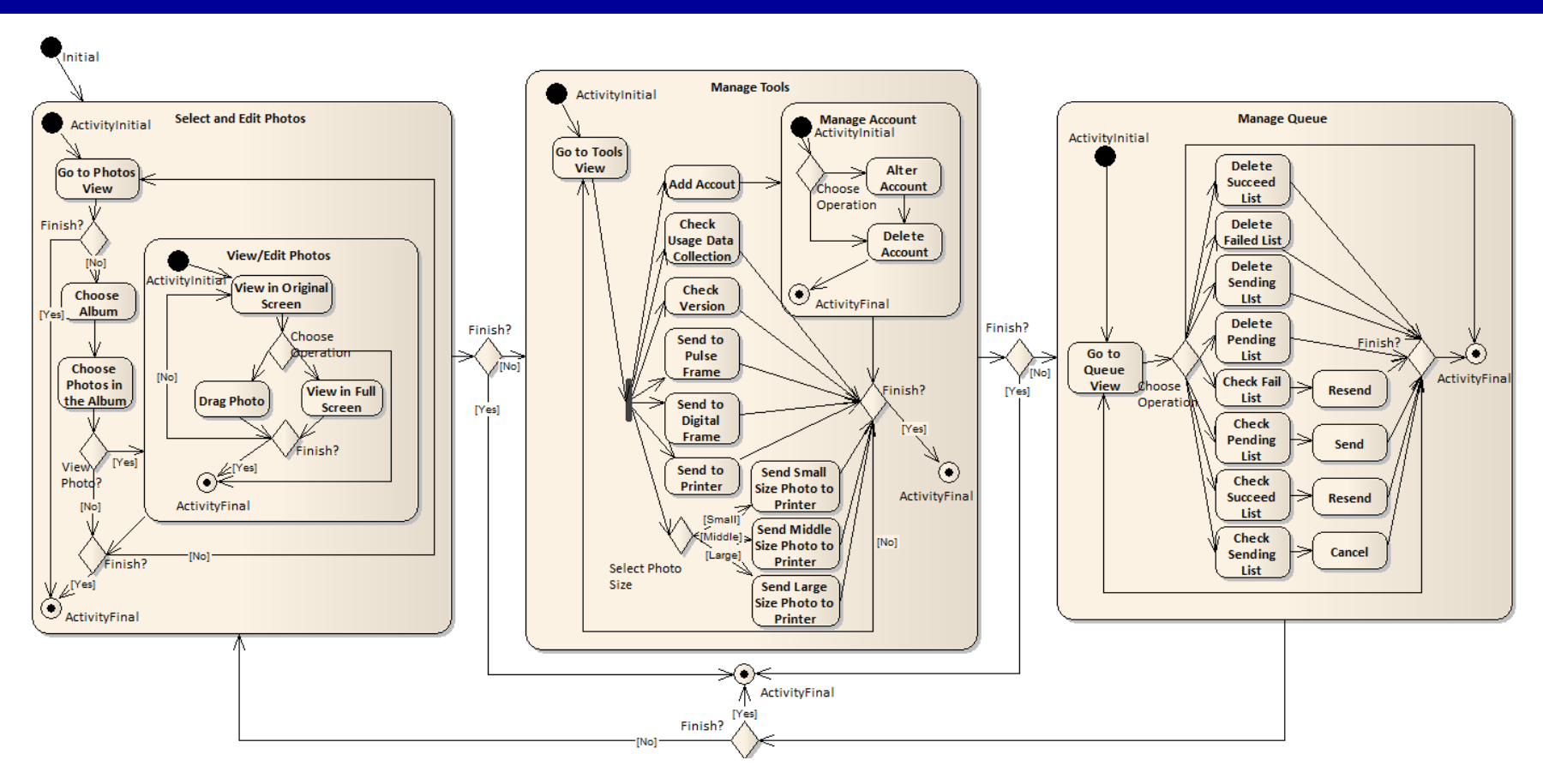

- Designing this activity diagram from user specification needs around 6 hours.
- □ 30 actions, 86 transitions, and 955 simple paths are derived from this activity diagram.
- □ It can generate 12776 test cases with a bound limit 18.

#### Test Results of PicFlick

- □ Testing Time (test case generation time + simulation time):
  - ◆ 70217 seconds (less than 20 hours) for PicFlick (iOS).
  - Compared to 2-3 man month manual testing in industrial.

| Bound<br>Size | Test Case<br># | Failed<br>Case # | Test Time<br>(s) | Action<br>Coverage | Transition<br>Coverage | Sim. Path<br>Coverage |
|---------------|----------------|------------------|------------------|--------------------|------------------------|-----------------------|
| 2             | 2              | 0                | 16.06            | 13.33%             | 13.95%                 | 0.21%                 |
| 4             | 13             | 0                | 103.37           | 43.33%             | 46.51%                 | 1.05%                 |
| 6             | 59             | 0                | 438.57           | 66.67%             | 67.44%                 | 2.62%                 |
| 8             | 176            | 5                | 1207.15          | 83.33%             | 82.56%                 | 5.03%                 |
| 10            | 432            | 14               | 2773.44          | 100%               | 100%                   | 8.07%                 |
| 12            | 881            | 22               | 5231.80          | 100%               | 100%                   | 19.71%                |
| 14            | 2224           | 83               | 13235.72         | 100%               | 100%                   | 45.60%                |
| 16            | 5784           | 331              | 33481.70         | 100%               | 100%                   | 81.66%                |
| 18            | 12776          | 993              | 70217.14         | 100%               | 100%                   | 98.95%                |

Android version shows the similar testing results.

# **Bugs Found in PicFlick**

993 of 12776 test cases resulted in application crashes on iOS, and 5 suspected bugs were found.

| Index | Error Scenarios                                                                                              | Failed # | Reasons of the failures                                                                                                    |
|-------|----------------------------------------------------------------------------------------------------|----------|----------------------------------------------------------------------------------------------------|
| 1     | If the picture is too large,<br>then the drag of the picture<br>may crash.                                   | 121      | Due to the limited resource for the<br>smartphone application, the drag of big<br>pictures will use up all the allocated CPU<br>and memory resources. |
| 2     | If users send pictures to<br>digital frames and printers at<br>the same time, the<br>application will crash. | 806      | The implementation of the task scheduling between sending list and pending list is wrong.                                                             |
| 3     | Fail to delete tasks from<br>pending list.                                                                   | 40       | The implementation of the delete operation of the pending list is wrong.                                                                              |
| 4     | Fail to tap the sending list button in the Queue view.                                                       | 12       | After selecting devices to send photos, the sending list button is disabled by mistake.                                                               |
| 5     | Fail to find printers which appear in the Tools view.                                                        | 14       | The implementation of the connection<br>between PicFlick and the drivers of printers<br>is wrong.                                                     |

 925 of 12776 test cases resulted in application crashes on Android, but only bug 1 and 2 were reported.
 <sup>31</sup>

# Random Testing for PicFlick

❑ We conduct the random testing using UI AutoMonkey on iOS

| Bound Size | Action<br>Coverage | Transition<br>Coverage | Simple Path<br>Coverage | Bugs Found |
|------------|--------------------|------------------------|-------------------------|------------|
| 20         | 47.22%             | 59.34%                 | 0.93%                   | 0          |
| 50         | 97.22%             | 97.80%                 | 65.60%                  | 1          |
| 100        | 97.22%             | 97.80%                 | 85.80%                  | 2          |
| 200        | 97.22%             | 97.80%                 | 85.80%                  | 2          |
| 400        | 100%               | 100%                   | 93.89%                  | 3          |
| unlimited* | 100%               | 100%                   | 93.89%                  | 3          |

- Random testing took 24 hours, but only 3 out of 5 known bugs were found. No new errors were detected using the random approach.
- □ Simple path coverage is 93.89% using the random approach compared to 98.95% using ADAutomation.
- Random testing on Android shows the similar results.

#### Case Study 2: Newsyc

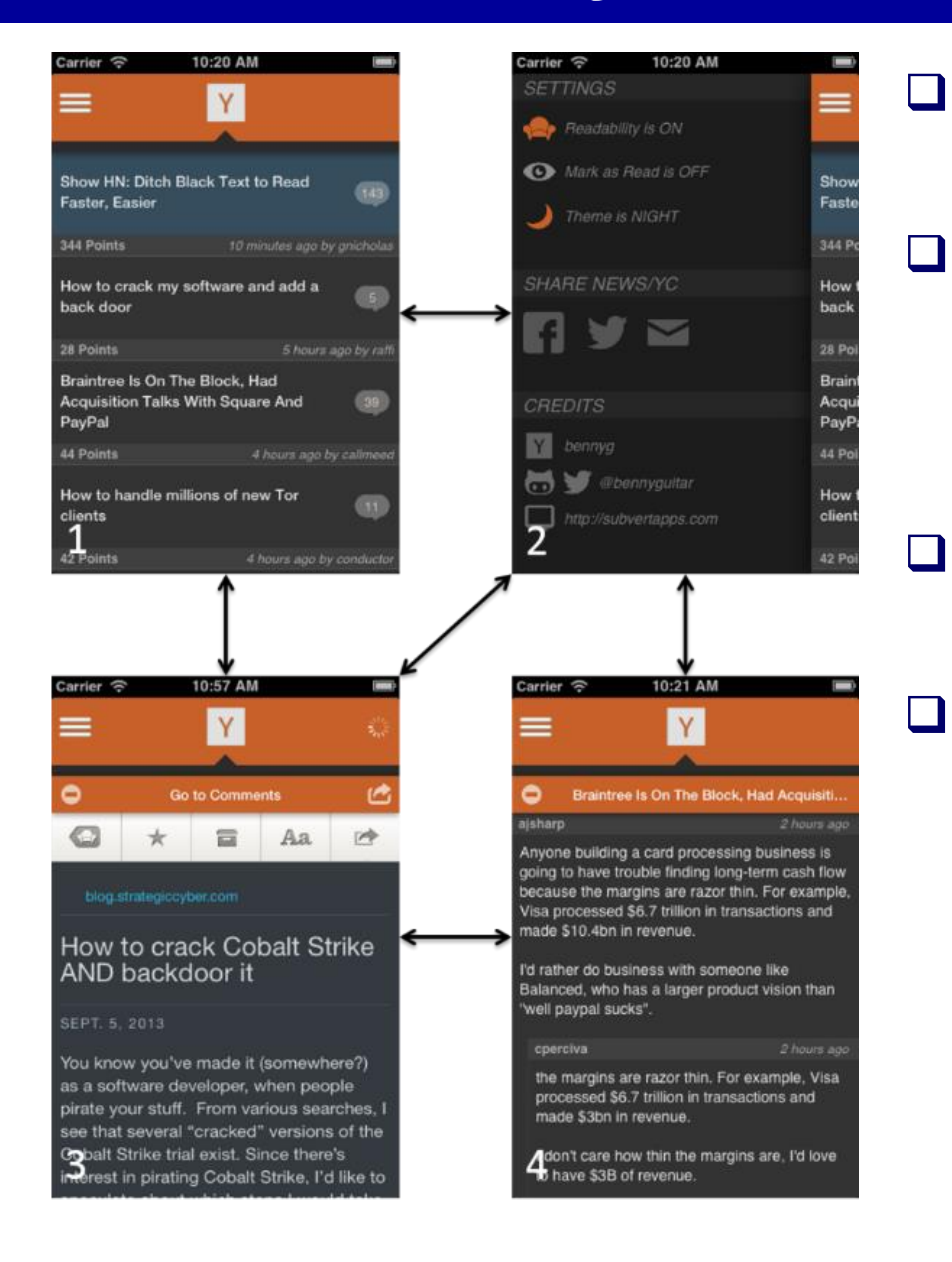

- Newsyc is an open source *Hacker News* client.
- The GUI implementation has four views (i.e., news list view, news browsing view, comments view, and system setting view).
  - Its activity diagram has12 actions, 35 transitions, and 5 simple paths
    - 4995 test cases were generated form this diagram with a bound limit of 15

# **Testing Result for Newsyc (iOS)**

| Bound<br>Size | Test<br>Case # | Test Time (s) | Action<br>Coverage | Transition<br>Coverage | Sim. Path<br>Coverage |
|---------------|----------------|---------------|--------------------|------------------------|-----------------------|
| 2             | 1              | 8.48          | 25.00%             | 29.41%                 | 6.67%                 |
| 3             | 3              | 26.11         | 33.33%             | 35.29%                 | 20.00%                |
| 4             | 7              | 62.45         | 33.33%             | 47.06%                 | 20.00%                |
| 5             | 11             | 99.66         | 33.33%             | 47.06%                 | 20.00%                |
|               |                |               |                    |                        |                       |
| 15            | 4995           | 47145.0       | 33.33%             | 47.06%                 | 20.00%                |

- One Bug Found When users enter the news browsing view for the first time, they cannot bookmark the news, share the news, or modify the font size.
- Test time (test case generation time + simulation time) is
   47145 seconds ( about 13 hours).

# Random Testing for Newsyc

| Bound Size | Action<br>Coverage | Transition<br>Coverage | Simple Path<br>Coverage | Bugs Found |
|------------|--------------------|------------------------|-------------------------|------------|
| 10         | 100.00%            | 97.06%                 | 53.33%                  | 0          |
| 20         | 100.00%            | 100.00%                | 80.00%                  | 0          |
| 50         | 100.00%            | 100.00%                | 100.00%                 | 0          |
| 100        | 100.00%            | 100.00%                | 100.00%                 | 0          |
| 200        | 100.00%            | 100.00%                | 100.00%                 | 0          |
| unlimited* | 100.00%            | 100.00%                | 100.00 %                | 0          |

- □ Random testing takes12 hours.
- □ Achieved 100% coverage in all categories.
- □ No bug was found.

#### Conclusion

- GUI testing is becoming a major bottleneck in smartphone application development.
- This paper proposes an efficient automated GUI testing framework for smartphone applications
  - User behavior modeling using activity diagram
  - Three test adequacy criteria
  - Automated GUI test library construction
  - Tool chain for automated GUI testing
- Successfully applied on various smartphone applications
  - Significant reduction in overall GUI testing time
  - More bugs found than random methods

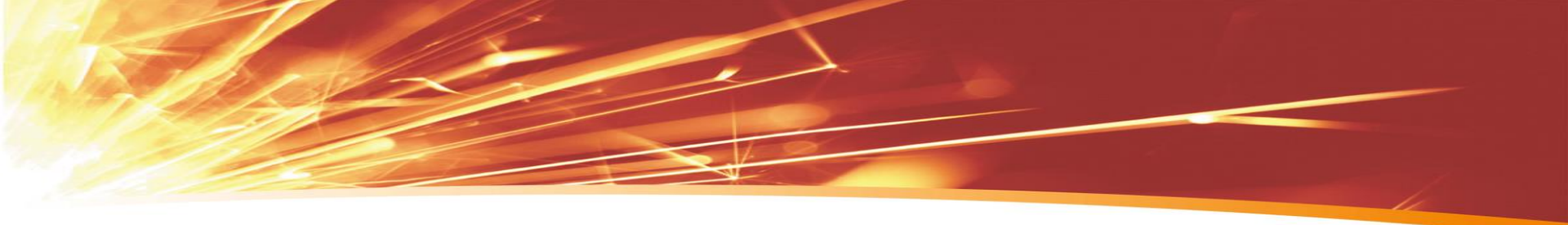

# Thank you !